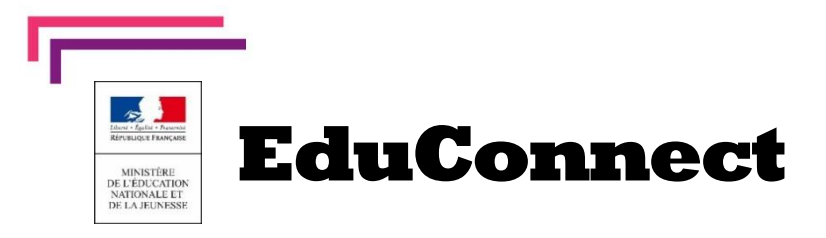

## **Nouveau** La scolarité de mon enfant consultable sur Internet

L'établissement met à disposition de chaque responsable d'élève un compte Éducation nationale pour accéder aux services en ligne. Je peux ainsi suivre la scolarité des enfants inscrits dans le second degré. Il est actuellement possible de consulter les livrets scolaires (livret scolaire unique du CP à la 3e).

Pour cela, trois moyens sont proposés pour créer mon compte, tous accessibles depuis l'adresse http://teleservices.education.gouv.fr

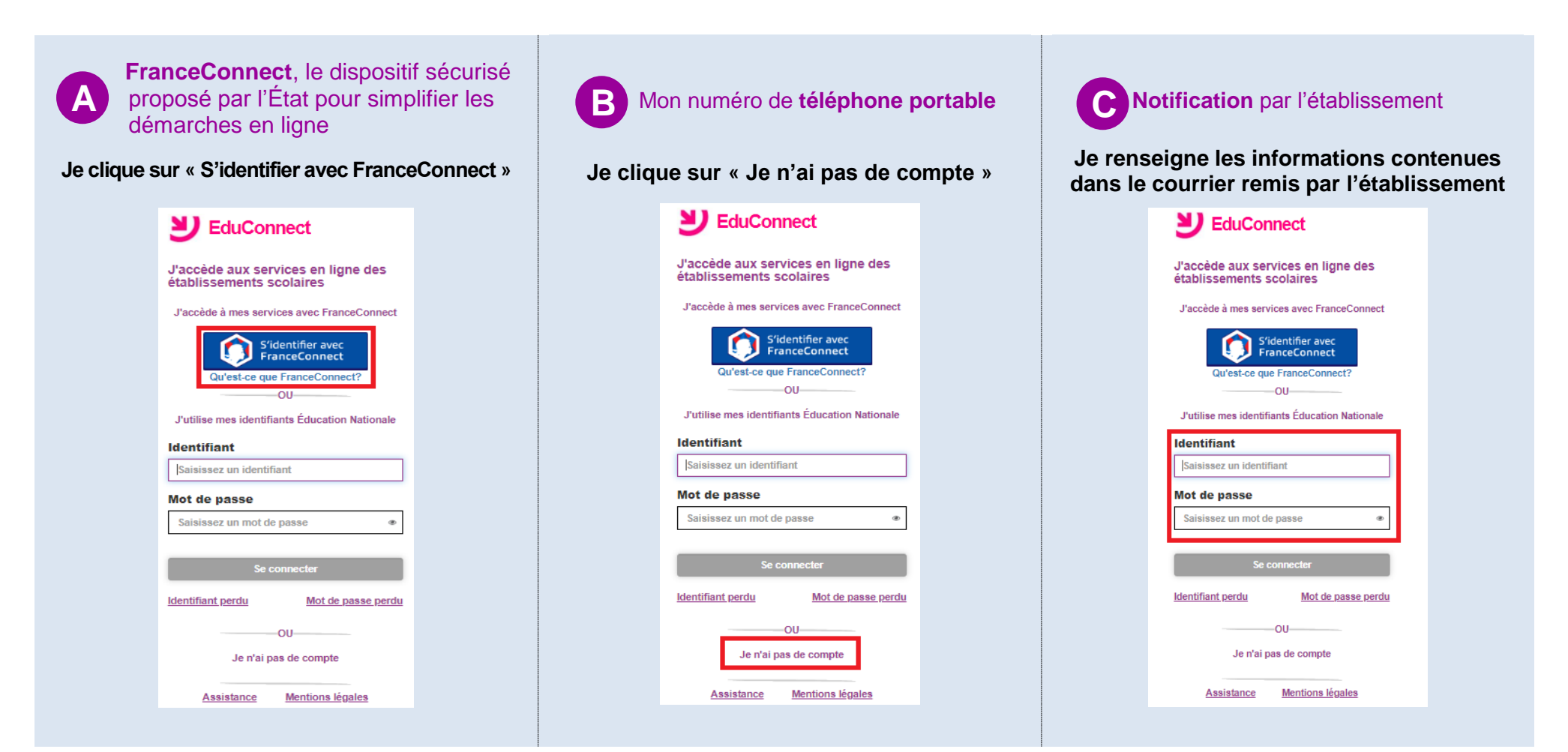

## Je crée mon compte avec mes identifiants FranceConnect

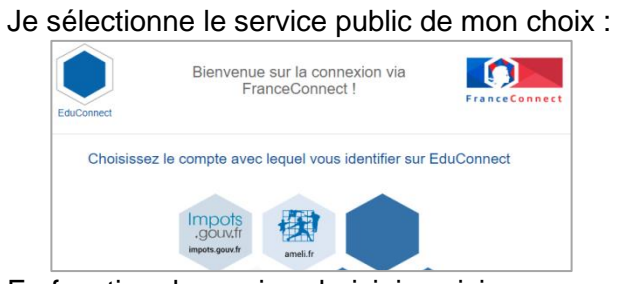

En fonction du service choisi, je saisis mes informations FranceConnect (ex. Impots.gouv)

| inances publiques |
|-------------------|
|                   |
|                   |
|                   |
|                   |
|                   |
|                   |
|                   |
|                   |

Une fois reconnu par FranceConnect, je clique sur le bouton **Continuez sur EduConnect**.

Je saisis mon numéro de téléphone portable tel qu'il est indiqué sur la fiche de renseignements. Je reçois alors un SMS avec un code d'activation, que je dois saisir dans l'application dans les 30 min.

Par mesure de sécurité, la date de naissance de mes enfants m'est demandée.

Mes prochains accès à http://teleservices.education.gouv.fr se feront avec mes identifiants FranceConnect.

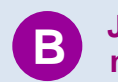

## Je crée mon compte avec mon numéro de téléphone portable

| J'indique r<br>numéro de                      | non nom, mon prénom et mon<br>e téléphone.<br>Je crée mon compte<br>Nom<br>Dupont<br>Prénom<br>Patrick<br>N° de téléphone portable<br>06 06 06 06 06<br>Continuer | Je renseigne mo<br>nouveau mot de                                                                                               |
|-----------------------------------------------|----------------------------------------------------------------------------------------------------|----------------------------------------------------------------------------------------------------|
| Je reçois a                                   | n que ie dois saisir dans                                                                                                    |                                                                                                    |
| l'applicatio                                  | on dans les 30 min.                                                                                                    | Par mesure de s                                                                                                    |
| · · · · · · · · · · · · · · · · · · ·         |                                                                                                    | mes enfants m e                                                                                                    |
| Par mesu                                      | re de sécurité, la date de                                                                                                    | Describer                                                                                                    |
| naissance                                     | de mes enfants m'est demande                                                                                                    | e. Pour valider mor                                                                                                    |
| Un écran i<br>EduConne<br>Sur ce mê<br>passe. | m'indique alors mon identifiant<br>ect, que je pense à noter.<br>me écran, je crée mon mot de                                                                     | J'ai reçu un cour<br>clique sur le lien<br>* Ma messagerie<br>messages officie<br>indésirables » /                              |
| ſ                                             | patrick.dupont1                                                                                                    | Services en ligne de l'éducation nation<br>Administrateur des services en ligne < nor                                           |
|                                               | Je crée mon mot de passe 😡                                                                                                    | PASCALE DUGENETAY                                                                                                    |
|                                               |                                                                                                    | Vous souhaitez accéder aux services en lign<br>Pour activer votre compte, vous dever d'abr                                      |
|                                               | et je le confirme en le saisissant à nouveau                                                                                                    | au portail en saisissant le mot de passe que v<br>https://moncompte.educonnect.hp.in.phm.ed<br>code=avWDAdSSYAav7v88s8s5OPRKtvB |
|                                               | <u></u>                                                                                                    | hGrCmzdSRhby63dfZvETO88YFy6tDeiD<br>Lt3suE13OIIg                                                                                |
|                                               | Terminer                                                                                                    | En cas de problème, vous trouverez toutes le<br>https://educonnect.hp.in.phm.education.gou                                      |
|                                               | - Contract                                                                                                    | Cordialement,<br>L'administrateur des services en ligne                                                                         |
| Mes prochair                                  | ne accès à                                                                                                    | Mes prochains acc                                                                                                    |
| http://telese                                 | ervices education gouy fr                                                                                                    | http://teleservice                                                                                                    |
|                                               |                                                                                                    |                                                                                                    |

se feront avec cet identifiant et ce mot de passe.

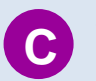

Je crée mon compte avec les informations communiquées par l'établissement

| Je renseigne mon adresse mail et je crée un nouveau mot de passe.                                                                                                    |  |  |  |
|----------------------------------------------------------------------------------------------------|--|--|--|
| Activation du compte   Have Weig Oblicks, such two chester and weight of the state of the dual state of the dual state of the dua |  |  |  |
| Par mesure de sécurité, la date de naissance de mes enfants m'est demandée.                                                                                                    |  |  |  |
| Pour valider mon compte, je consulte ma<br>messagerie électronique.<br>J'ai reçu un courriel de l'Éducation nationale* : je<br>clique sur le lien indiqué.<br>* Ma messagerie range parfois par erreur des<br>messages officiels dans le dossier « Courriers<br>indésirables » / « spams »<br>Services en ligne de l'éducation nationale - activation du compte<br>Administrateur des services en ligne <noreply-educonnect@tpsreel.phm.education.gouv.fr></noreply-educonnect@tpsreel.phm.education.gouv.fr>                                                                                                    |  |  |  |
| Vous souhaitez accéder aux services en ligne de l'éducation nationale avec l'identifiant i deioil<br>Pour activer votre compte, vous devez d'abord valider votre adresse de messagerie en <b>cliquant sur le lien ci-dessons</b> puis vous connecte<br>au portail en assissant le noi de passe que vous avez chois i<br>https://moncompte.oduconnect.hp in plun.education gouv.fr/educt.edf-service/confirmationmail/validerAdresseMail?<br>code=xWDAdSYJav7v838350PKtvBADU/vv150/L12V7V2CXxx<br>biGrCmzdSRhabv63dfZvETO8SYFv6DeiDwmGa&vNAJ50DBOvHHvUUCWJsW11jk09haPU engCKksZiJJdDa.3eVy5-<br>Li3meIJ30llg<br>En cas de problème, vous trouverez toutes les informations nécessaires à cette adresse :<br>https://educonnect.hp.in.phm.education.gouv.fr/educt-aide/aide<br>Cordialement,<br>L'administrateur des services en ligne                                                                                                    |  |  |  |
| Ves prochains accès à<br>http://teleservices.education.gouv.fr                                                                                                    |  |  |  |

se feront avec cet identifiant et ce mot de passe.